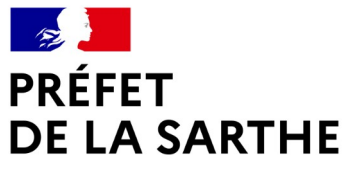

Liberté Égalité Fraternité

## COPIL – Police de l'Eau 5 mai 2023 Partie Géomatique

1 × × × × ×

Direction départementale des territoires

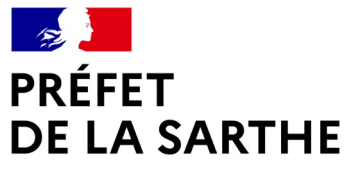

Liberté Égalité Fraternité

# PRÉSENTATION DE LA BASE « POLICE DE L'EAU »

Disponible sur le site de la préfecture de la Sarthe

× × + + + × ×

05/05/2023

Direction départementale des territoires

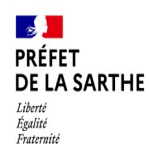

#### Consulter la carte « Police de l'eau » - mise à jour COPIL 05 mai 2023

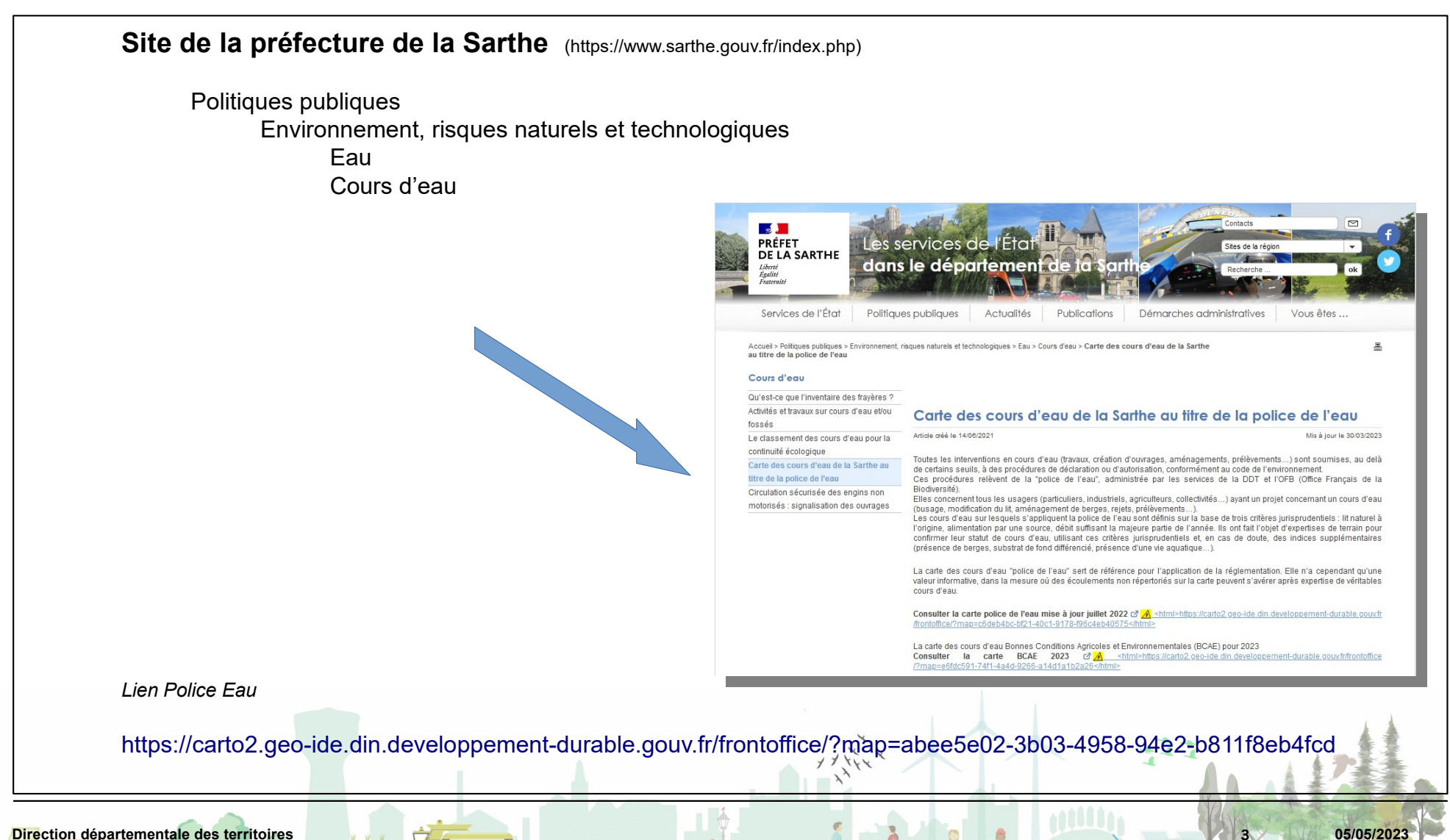

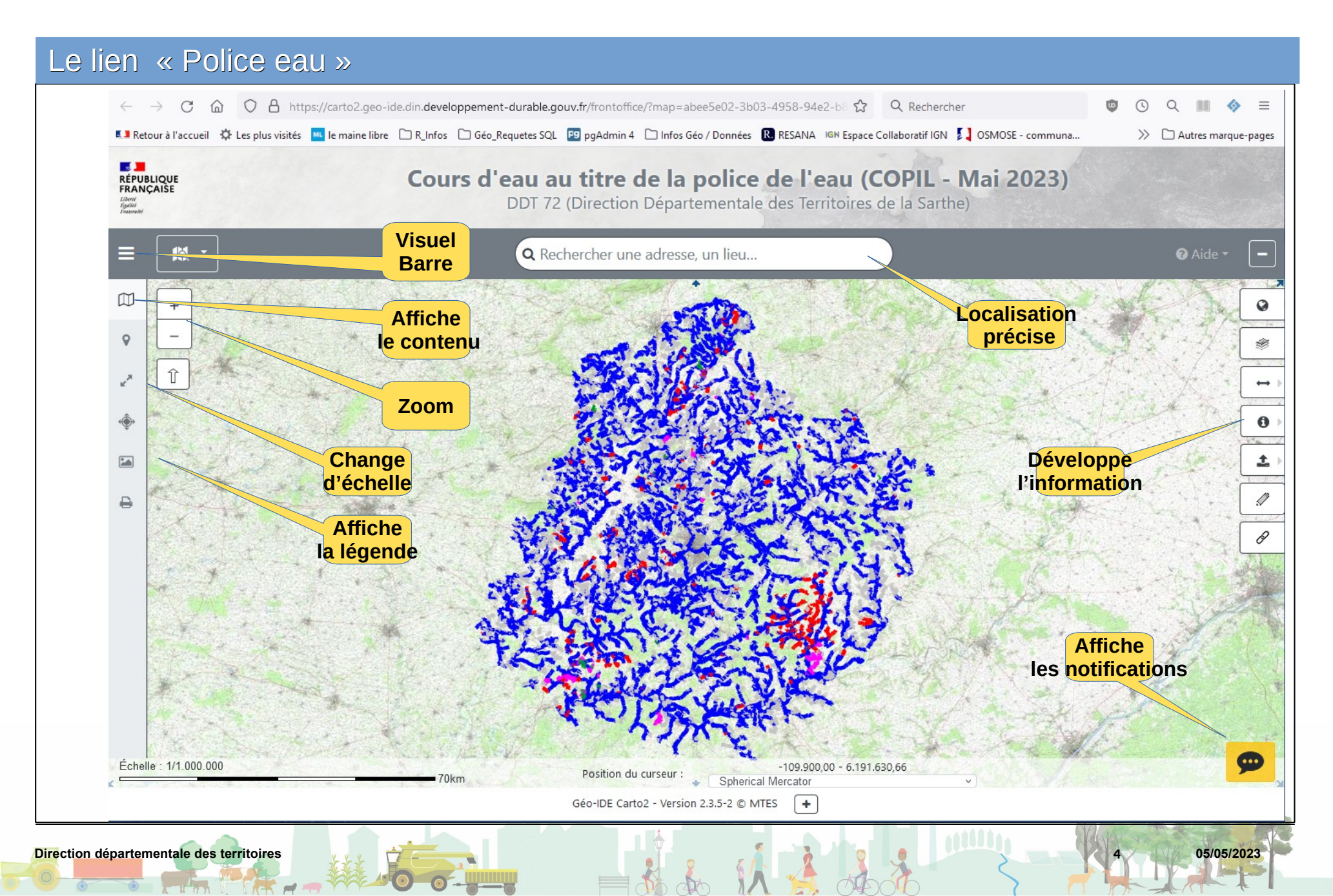

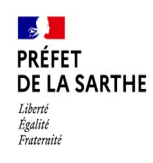

## ... Affiche les notifications « Police eau »

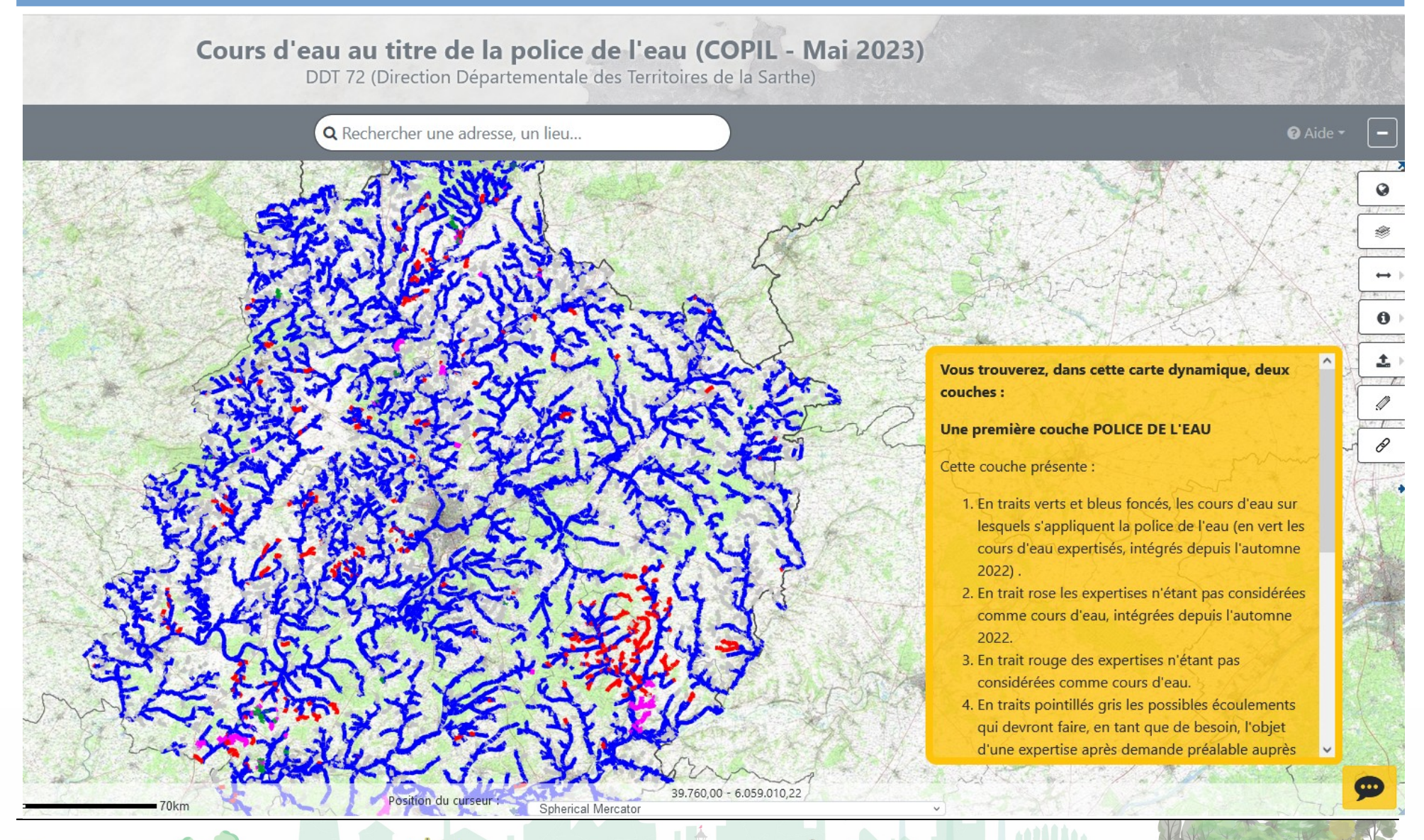

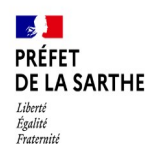

#### ...Affiche le contenu « Police eau »

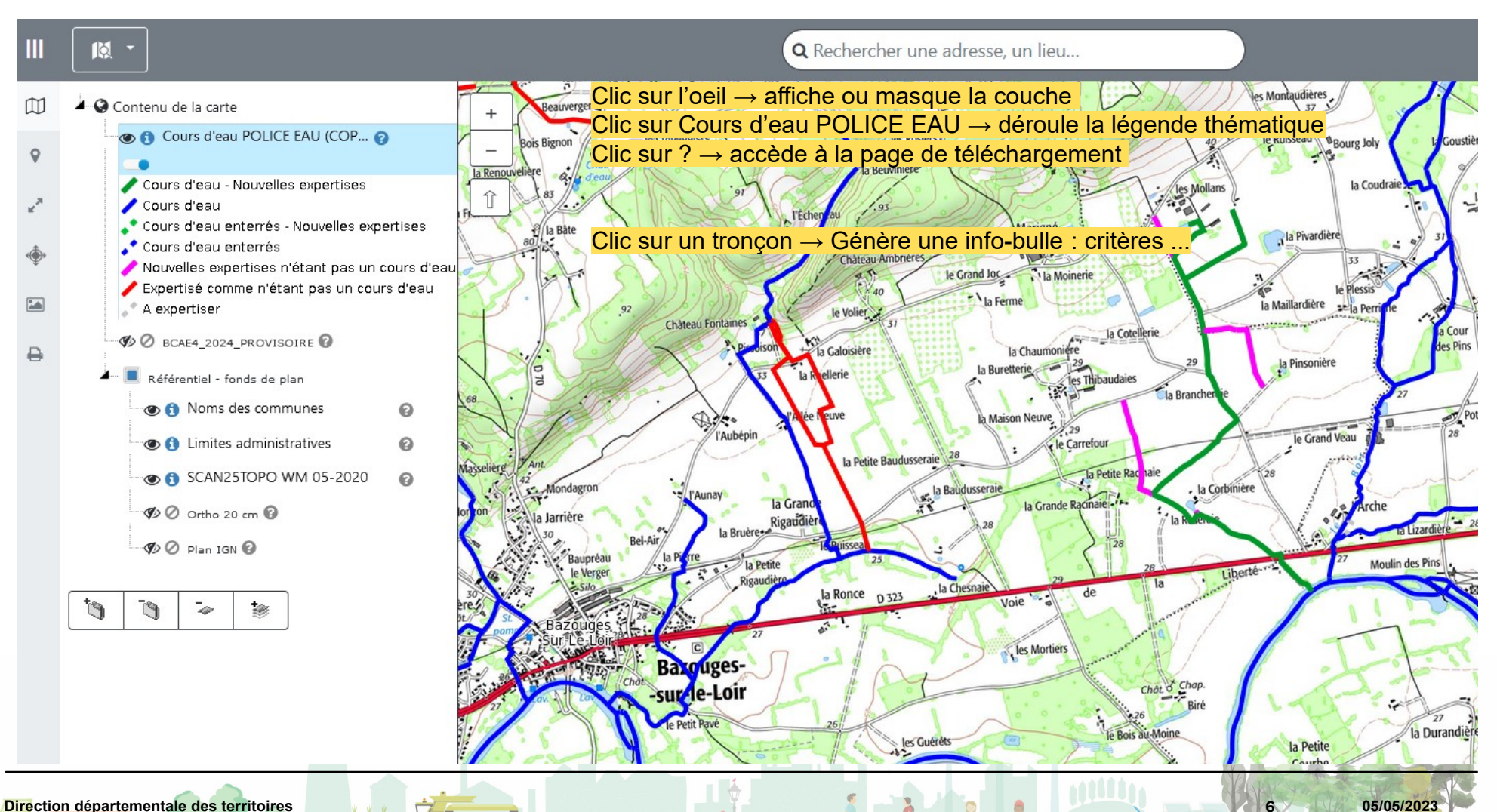

Direction départementale des territoires

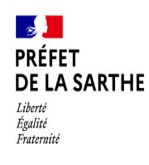

## ... Affiche les informations « Police eau »

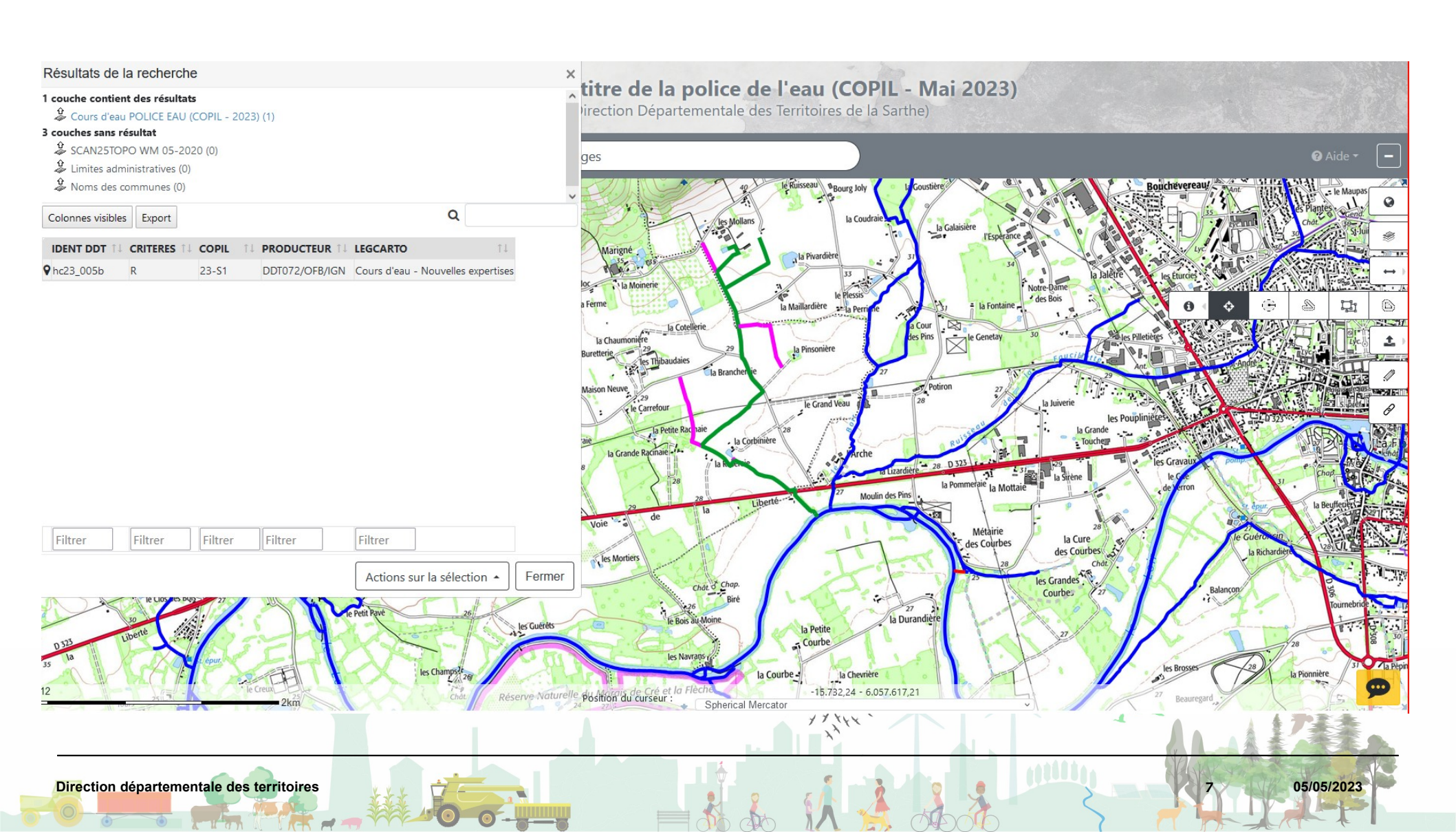

| Affiche la page de                                     | téléchar                                                                                                    | gement                                                            |                |                                                             |               |
|--------------------------------------------------------|----------------------------------------------------------------------------------------------------|-------------------------------------------------------------------|----------------|-------------------------------------------------------------|---------------|
| Libi<br>RÉ                                             | Géo-IDE<br>Liberté · Égalité · Fratemité<br>République Française                                                                                                    |                                                                   |                |                                                             | Aide en ligne |
| Page d'accueil <b>Q</b> Rechercher <b>Q</b> Visualiser |                                                                                                    |                                                                   |                |                                                             |               |
|                                                        | Les cookies assurent le bon fonctionnement de nos services. En utilisant ces derniers, vous acceptez l'utilisation des cookies.<br>En savoir plus<br>Accepter ou Quitter ce site |                                                                   |                |                                                             |               |
| 1                                                      | Q Retour à la recher                                                                                                    | che                                                               |                |                                                             | <b>≛</b> ▼    |
|                                                        | 曼 Cours d'eau expertisés pour la police de l'eau en Sarthe                                                                                                    |                                                                   |                | <ul><li>Étendue spatiale</li><li>SARTHE</li></ul>           |               |
|                                                        | Cette couche représente les cours d'eau expertisés sur lesquels s'appliquent la police de l'eau.                                                                                 |                                                                   |                |                                                             |               |
|                                                        | Téléchargements simples                                                                                                    |                                                                   |                |                                                             |               |
| Mode de<br>téléchargement                              | 🕹 Vue HT                                                                                                    | ML des métadonnées sur internet                                   | Télécharger    |                                                             |               |
|                                                        | 🛓 Vue XM                                                                                                    | IL des métadonnées                                                | Télécharger    |                                                             |               |
|                                                        | Télécha<br>associé                                                                                                    | argement simple (Atom) du jeu et des documents<br>és via internet | Télécharger    |                                                             |               |
|                                                        | Ł Télécha<br>associé                                                                                                    | argement simple (Atom) du jeu et des documents<br>és via intranet | Télécharger    | geographicalExtent: 0.91665125,<br>-0.44791800, 48.48458099 | 47.56852722,  |
|                                                        | URL de                                                                                                    | base des services wms/wfs sur internet                            | Copier le lien | O Étendue temporelle   Date de création                     |               |
|                                                        | URL de                                                                                                    | base des services wms/wfs sur intranet                            | Copier le lien | 2022-12-08                                                  |               |
| irection départementale des territoires                |                                                                                                    |                                                                   | 《 法 法法         |                                                             | 05/05/2023    |

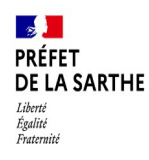

#### Consulter la carte « BCAE 4 2024 » - mise à jour COPIL 05 mai 2023

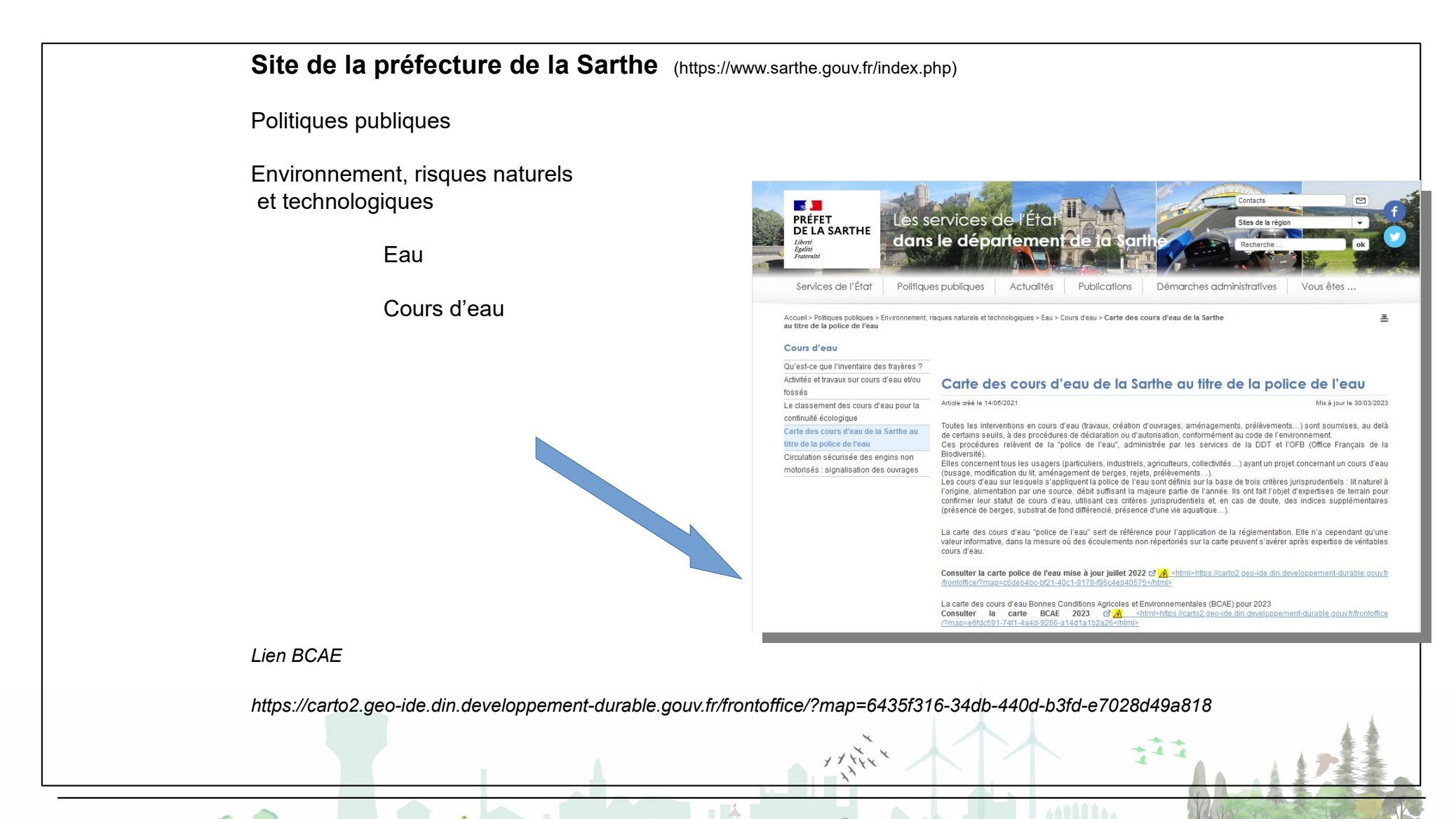

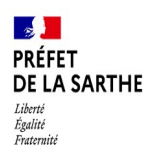

## le lien ... BCAE 2024

Les fonctions sont identiques à la partie « Police eau ».

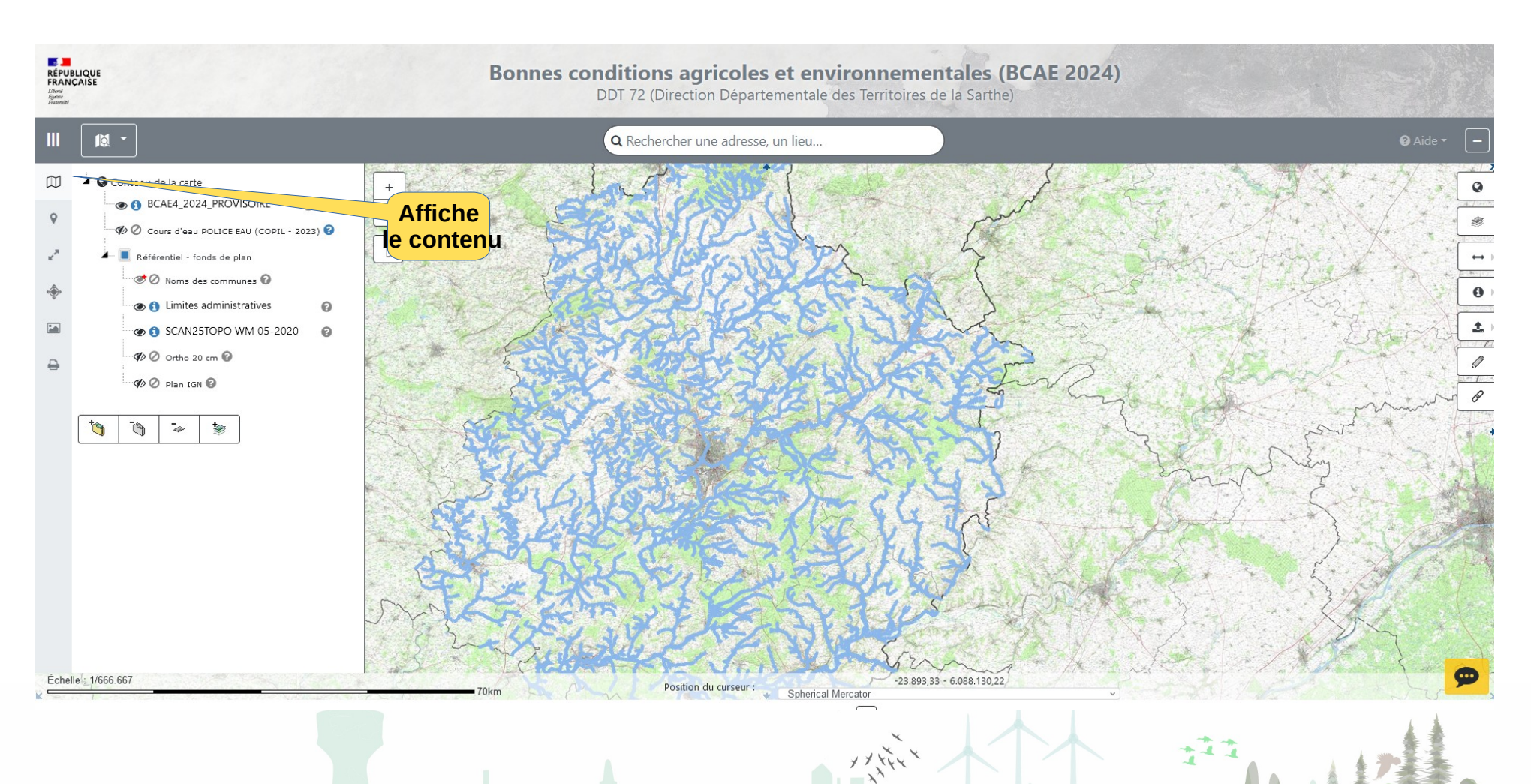

10

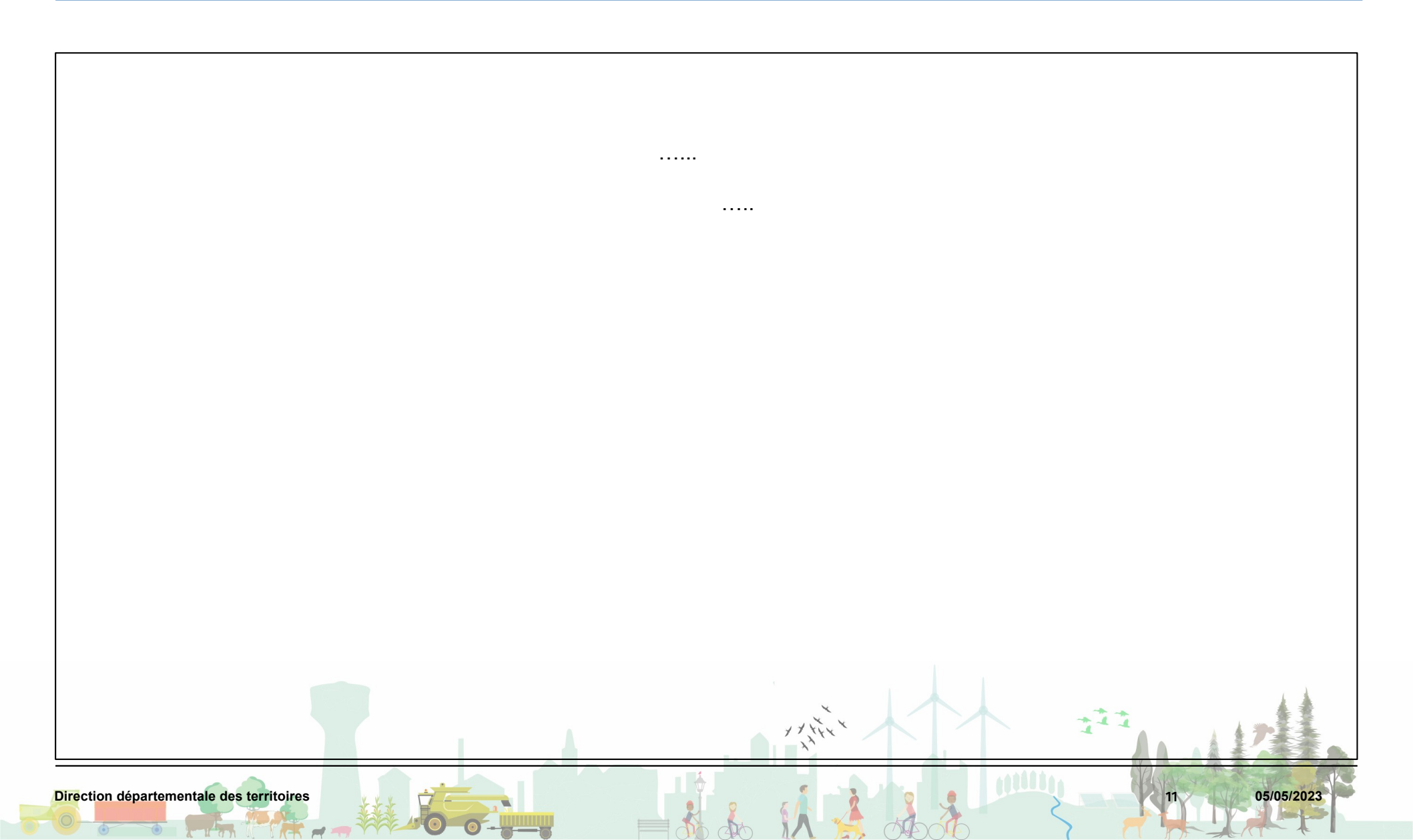